**Technische Dokumentation** 

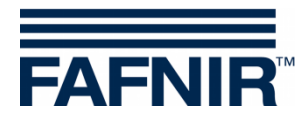

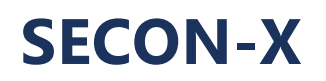

**OpenVPN Installation** 

# PENVPN<sup>®</sup> Verbindung zum SECON-Server

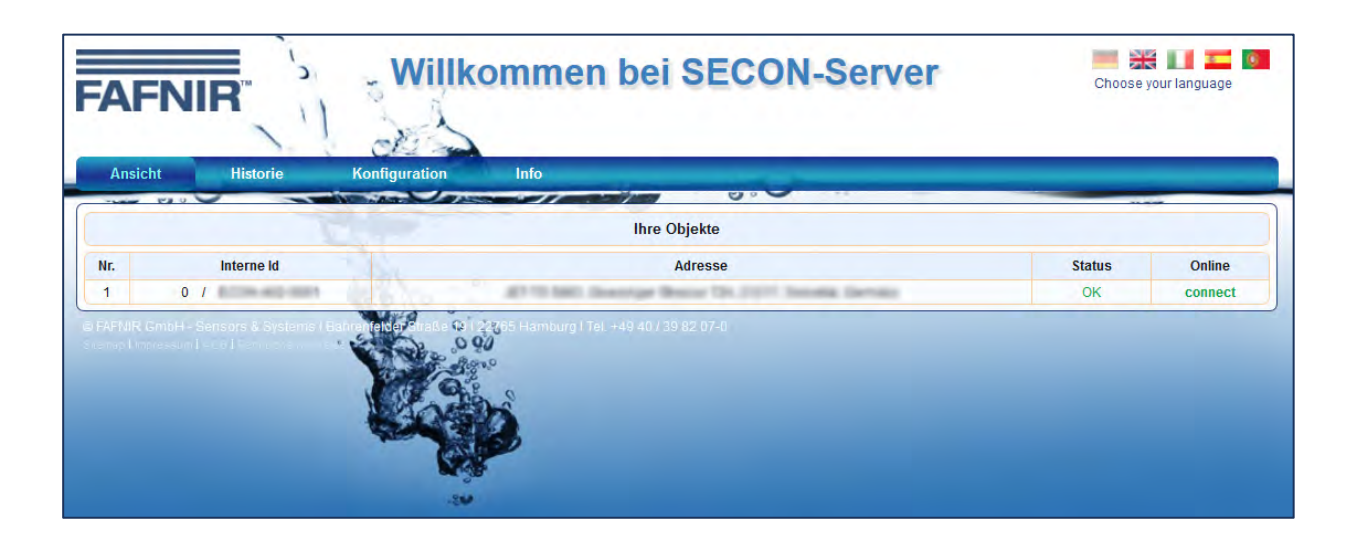

Version: 1 Ausgabe: 2016-09 Art.-Nr.: 350198

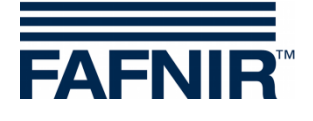

## Inhaltsverzeichnis

| 1   | Übersicht                                               | 1  |
|-----|---------------------------------------------------------|----|
| 1.1 | SECON-X Systemkomponenten                               | 1  |
| 1.2 | Zu diesem Dokument                                      | 1  |
| 1.3 | Verbindung zum SECON-Server                             | 2  |
| 1.4 | Sicherheitshinweise                                     | 2  |
| 2   | OpenVPN Software Installation                           | 3  |
| 2.1 | Installation für das Windows Betriebssystem (32/64 bit) | 3  |
| 2.2 | Installation für das Mac OS-X Betriebssystem            | 7  |
| 2.3 | Installation für das iOS Betriebssystem                 | 12 |
| 2.4 | Installation für das Android Betriebssystem             | 16 |
| 3   | Abbildungsverzeichnis                                   | 23 |

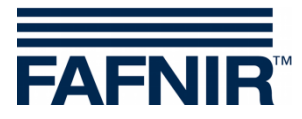

© Copyright:

Vervielfältigung und Übersetzung nur mit schriftlicher Genehmigung der FAFNIR GmbH. Die FAFNIR GmbH behält sich das Recht vor, ohne vorherige Ankündigung Änderungen an Produkten vorzunehmen.

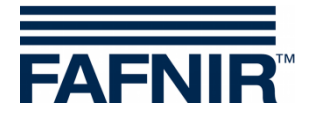

## 1 Übersicht

### **1.1 SECON-X Systemkomponenten**

Das SECON-X ist ein Hardware-Software-Netzwerk System, das aus mehreren Komponenten besteht (siehe Abbildung unten) und folgende Aufgaben erfüllt:

- Weltweiter Datenzugriff mit Web-Interface auf die SECON-Clients (VISY, VAPORIX)
- Ferndiagnose
- Remote-Anzeige, -Auswertung und -Datenspeicherung
- Universelles Datenformat

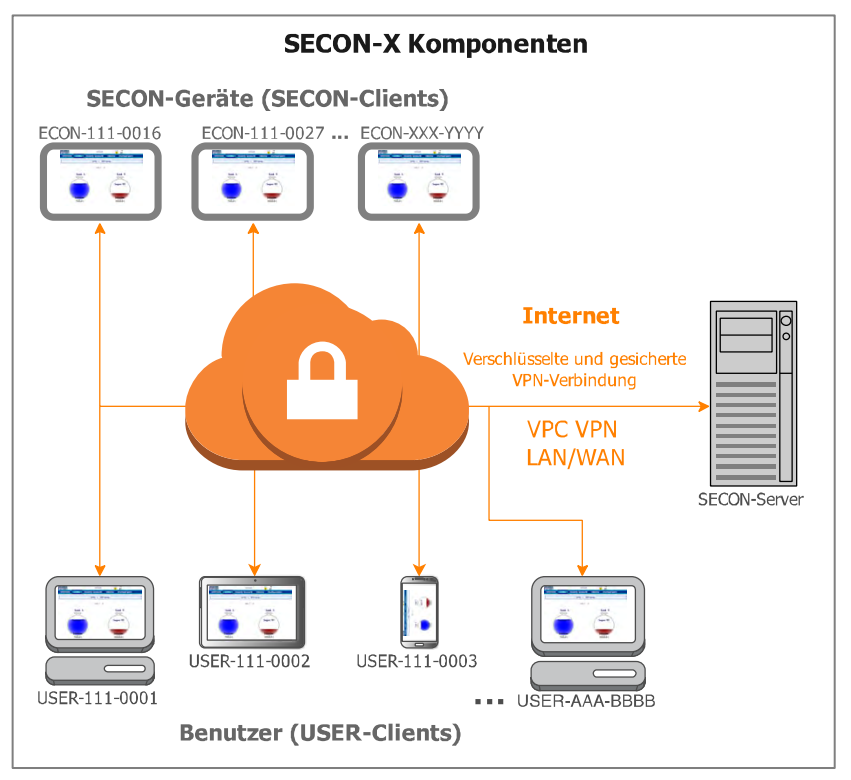

Abbildung 1: SECON-X System und Komponenten

#### 1.2 Zu diesem Dokument

Diese Dokumentation beschreibt die Installation der Software OpenVPN für eine verschlüsselte und gesicherte VPN Verbindung der User-Clients zum SECON-Server. Zur Installation und zum Betrieb der weiteren SECON Geräte siehe:

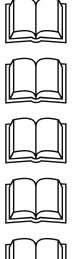

Technische Dokumentation SECON-Client, Art.-Nr. 350074

Technische Dokumentation SECON-Lev Administrator, Art.-Nr. 350135

Technische Dokumentation SECON-Lev Benutzerhandbuch, Art.-Nr. 350110

Technische Dokumentation SECON-Vap Administrator, Art.-Nr. 350119

Technische Dokumentation SECON-Vap Benutzerhandbuch, Art.-Nr. 350073

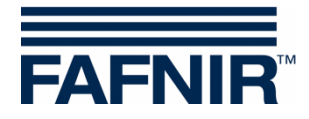

## **1.3 Verbindung zum SECON-Server**

Die Verbindung der User-Clients zum SECON-Server (siehe Abbildung 1) wird über eine gesicherte verschlüsselte Internetverbindung (VPN Virtual Privat Network) hergestellt.

- (1) Für die verschlüsselte Internetverbindung ist die Installation der VPN-Software OpenVPN auf dem verwendeten PC, Handy oder Tablet (User-Clients) notwendig. OpenVPN ist eine Open-Source-Software (freie Software) mit GNU General Public Licence.
- (2) Es sind **Schlüssel- und Konfigurations-Dateien** notwendig, die Ihnen von der Firma FAFNIR zu Verfügung gestellt werden.
- (3) Der Fernzugriff sollte vorzugsweise mit dem **Browser** "Mozilla Firefox", "Opera", "Chrome" oder "Safari" erfolgen.

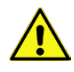

Der Fernzugriff ist zurzeit mit dem Internet Explorer nicht möglich.

#### 1.4 Sicherheitshinweise

Für die Nutzung der OpenSource Software gelten die dort aufgeführten Richtlinien und Sicherheitshinweise.

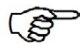

Der Betreiber / Administrator muss für die regelmäßige Installation von Updates sorgen, damit die Sicherheit der Datenübertragung gewährleistet bleibt.

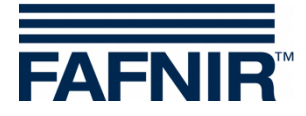

## 2 **OpenVPN Software Installation**

#### 2.1 Installation für das Windows Betriebssystem (32/64 bit)

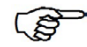

Für die Installation sind Administrator-Rechte erforderlich.

- (1) Öffnen Sie die **OpenVPN Homepage** unter <u>https://openvpn.net/</u>
- (2) Die Open-Source Software OpenVPN befindet sich in der Sektion Community im Download-Bereich.
- (3) Wählen Sie dort die für Ihr Betriebssystem gültige OpenVPN Version aus und speichern Sie diese zur Installation auf Ihrem PC.

| ervice                                                                                         | VPN Solution                                                                                                    | Community                     | Downloads             |                    | Search                       | Q |  |  |  |
|------------------------------------------------------------------------------------------------|----------------------------------------------------------------------------------------------------|-------------------------------|-----------------------|--------------------|------------------------------|---|--|--|--|
| Downl                                                                                          | Downloads                                                                                                    |                               |                       |                    |                              |   |  |  |  |
| OpenV                                                                                          | OpenVPN 2.3.5 released on 2014.10.28 (Change Log)                                                                                                    |                               |                       |                    |                              |   |  |  |  |
| This Ope                                                                                       | nVPN release fixes a serious ir                                                                                                    | nteroperability issues with   | n OpenVPN and the tar | -windows6 driver   | Windows installer I602 fixes |   |  |  |  |
| If you find<br>first, eithe<br>take a loc<br>irc.freeno                                        | one additional problem in the tap-windows6 driver. In addition a fair number of other bug fixes and small enhancements are included.<br>If you find a bug in this release, please file a bug report to our <u>Trac bug tracker</u> . In uncertain cases please contact our developers<br>first, either using the <u>openvpn-devel mailinglist</u> or the developer IRC channel (#openvpn-devel at irc.freenode.net). For generic help<br>take a look at our official <u>documentation</u> , <u>wiki</u> , <u>forums</u> , <u>openvpn-users mailing list</u> and user IRC channel (#openvpn at<br>irc.freenode.net). |                               |                       |                    |                              |   |  |  |  |
| Source Ta                                                                                      | arball (gzip)                                                                                                    | openvpn-2.3.5.tar.gz          | GnuP                  | <u>G Signature</u> | ]                            |   |  |  |  |
| Source Ta                                                                                      | arball (xz)                                                                                                    | openvpn-2.3.5.tar.xz          | GnuP                  | <u>G Signature</u> |                              |   |  |  |  |
| Source Zi                                                                                      | P                                                                                                    | openvpn-2.3.5.zip             | GnuP                  | <u>G Signature</u> |                              |   |  |  |  |
| Installer (                                                                                    | 32-bit), Windows XP and later                                                                                                    | openvpn-install-2.3.5-1001-i6 | 86.exe GnuP           | <u>G Signature</u> |                              |   |  |  |  |
| Installer (64-bit), Windows XP and later openvpn-install-2.3.5-1001-x86_64.exe GnuPG Signature |                                                                                                    |                               |                       |                    |                              |   |  |  |  |
| Installer (                                                                                    | 32-bit), Windows Vista and later                                                                                                    | openvpn-install-2.3.5-I602-i6 | 86.exe <u>GnuP</u>    | <u>G Signature</u> |                              |   |  |  |  |
| Installer (                                                                                    | 84-bit), Windows Vista and later                                                                                                    | openvpn-install-2.3.5-I602-xl | 36_64.exe GnuP        | <u>G Signature</u> |                              |   |  |  |  |
|                                                                                                |                                                                                                    |                               |                       |                    |                              |   |  |  |  |

Abbildung 2: Windows OpenVPN

- (4) Installieren Sie OpenVPN mit den Standard-Einstellungen vorzugsweise nicht in das Standard-Verzeichnis, sondern in ein eigenes Installationsverzeichnis (z.B. C:\OpenVPN).
- (5) Bestätigen Sie die Installation des "*TAP Window Adapters*", siehe folgende Abbildung:

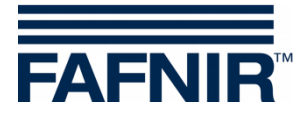

| 💽 Windows-Sicherheit                                                                                                    | ×                                                          |
|----------------------------------------------------------------------------------------------------|------------------------------------------------------------|
| Möchten Sie diese Gerätesoftware installieren?                                                                                |                                                            |
| Name: TAP-Windows Provider V9 Netzwerkadapter<br>Herausgeber: OpenVPN Technologies, Inc.                                      |                                                            |
| Software von "OpenVPN Technologies, Inc." immer vertrauen                                                                     | Installieren Nicht installieren                            |
| Sie sollten nur Treibersoftware von vertrauenswürdigen Heraus<br>werden, welche Gerätesoftware bedenkenlos installiert werden | gebern installieren. <u>Wie kann festgestellt</u><br>kann? |

Abbildung 3: TAP Window Adapter

(6) Die erfolgreiche Installation wird mit folgender Meldung bestätigt:

| n OpenVPN 2.3.5-Ι602 Setu       | ıp                                                         |        |
|---------------------------------|------------------------------------------------------------|--------|
| <b>OPENVPN</b>                  | Installation Complete<br>Setup was completed successfully. |        |
| Completed                       |                                                            |        |
| Completed                       |                                                            | -      |
| Nullsoft Install System v2,46-: | 101                                                        | Cancel |

Abbildung 4: Installationsmeldung

(7) Beenden Sie die Installation mit Klick auf < Finish>.

| OpenVPN 2.3.5-I602 Setup |                                                         |
|--------------------------|---------------------------------------------------------|
|                          | Completing the OpenVPN 2.3.5-1602<br>Setup Wizard       |
|                          | OpenVPN 2.3.5-I602 has been installed on your computer. |
|                          | Click Finish to close this wizard.                      |
|                          | Start OpenVPN GUI                                       |
|                          | Show Readme                                             |
|                          | < Back Finish Cancel                                    |

Abbildung 5: Installationsabschluss

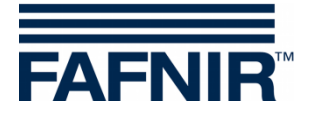

(8) Öffnen Sie das Menü "Eigenschaften" mit einem Rechtsklick der Maustaste auf das "OpenVPN GUI" Icon und geben dem Programm dort Administrator-Rechte für alle Benutzer, siehe folgende Abbildung:

| 🗿 Eigenschaften vo                                                                                                    | n OpenVPN GUI                                                                                                    |                    |                                                                                                    |
|----------------------------------------------------------------------------------------------------|----------------------------------------------------------------------------------------------------|--------------------|----------------------------------------------------------------------------------------------------|
| Sicherheit                                                                                                    | Details                                                                                                    | Vorgängerversionen |                                                                                                    |
| Allgemein                                                                                                    | Verknüpfung                                                                                                    | Kompatibilität     |                                                                                                    |
| Allgemein<br>Falls dieses Program<br>Kompatibilitätsmodu<br>übereinstimmt, unte<br>Hilfe beim Auswa<br>Kompatibilitätsmod<br>Programm im<br>Windows Vista<br>Einstellungen<br>Mit 256 Farb<br>In Bildschim<br>Visuelle Desi<br>Desktopgest<br>Skalierung b<br>Berechtigungsstu<br>Programm als<br>Einstellungen fü | Verknüpfung<br>mm Probleme verursacht<br>is, der mit der früheren V<br>r der das Programm richt<br>ihlen der Einstellunge<br>dus<br>Kompatibilitätsmodus au<br>en ausführen<br>auflösung 640 x 480 aus<br>gns deaktivieren<br>altung deaktivieren<br>altung deaktivieren<br>i hohem DPI-Wert deal<br>fe<br>s Administrator ausführer<br>ralle Benutzer ändem<br>OK Abt<br>hinistrator-Rechte | sführen            | Eigenschaften von openvpn-gui  Kompatibilität für alle Benutzer  Falls dieses Programm Probleme verursacht, wählen Sie den Kompatibilitätsmodus, der mit der früheren Windows-Version übereinstimmt, unter der das Programm richtig funktionierte.  Kompatibilitätsmodus Programm im Kompatibilitätsmodus ausführen für: Windows Vista  Einstellungen Mit 256 Farben ausführen Mit 256 Farben ausführen Visuelle Designs deaktivieren Desktopgestaltung deaktivieren Skalierung bei hohem DPI-Wert deaktivieren Berechtigungsstufe Programm als Administrator ausführen |
|                                                                                                    |                                                                                                    |                    | OK Abbrechen Übernehmen                                                                                                    |

- (9) Öffnen Sie das Installationsverzeichnis von OpenVPN (z.B. C:\OpenVPN)
- (10) Kopieren Sie die von FAFNIR zugestellten OpenVPN Schlüssel- und Konfigurations-Dateien in das Unterverzeichnis "config" (z.B. C:\OpenVPN\config):

| "ca.crt"                                                                      |
|-------------------------------------------------------------------------------|
| "SECON-VPN-Client.ovpn"                                                       |
| " <b>USER-AAA-BBBB.crt</b> " (AAA-BBBB steht für Zahlen einer USER-Identität) |
| "USER-AAA-BBBB.key" (AAA-BBBB steht für Zahlen einer USER-Identität)          |

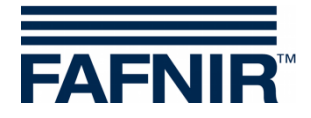

Falls Sie nicht den FAFNIR Server verwenden, müssen Sie die IP-Adresse Ihres Servers in der Datei "**SECON-VPN-Client.ovpn**" anstelle der FAFNIR IP-Adresse eintragen. Kopieren Sie die geänderte Datei als Sicherungsdatei.

- (11) Starten Sie OpenVPN mit einem Doppelklick auf die **OpenVPN GUI** Verknüpfung. Jetzt wird das OpenVPN-Icon im Infobereich der Taskleiste angezeigt.
- (12) OpenVPN Verbindung/ -Trennung

Klicken Sie mit der rechten Maustaste auf das OpenVPN-Icon und wählen Sie "Verbinden" für die Verbindung bzw. "Trennen" für die Trennung.

|                            |                 | Verbinden              |     |          |       |  |
|----------------------------|-----------------|------------------------|-----|----------|-------|--|
|                            |                 | Trennen                |     |          |       |  |
| _                          | L '             | Status                 |     |          |       |  |
|                            |                 | Log Information        |     |          |       |  |
|                            |                 | Konfiguration anpassen |     |          |       |  |
|                            | Passwort ändern |                        |     |          |       |  |
|                            |                 | Einstellungen          |     | OpenVPN- | lcon  |  |
|                            |                 | Beenden                |     |          | 14.00 |  |
|                            |                 |                        | 2 🖉 |          | 14:08 |  |
| Abbildung 7: OpenV/PNI V/o | hind            | duna                   |     |          |       |  |

Abbildung 7: OpenVPN Verbindung

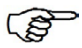

Nach erfolgreicher Verbindung ändert sich die Farbe des Icons in **grün**.

(13) Öffnen Sie den Browser und geben in der Adresszeile die Adresse des SECON-Servers ein (in diesem Beispiel der FAFNIR SECON-Server <u>http://10.0.8.1</u>):

| FAFI    | VIR                                             | Choose y                                               | i 🛄 💳 💽<br>Your language |         |
|---------|-------------------------------------------------|--------------------------------------------------------|--------------------------|---------|
| Ansicht | Historie Kon                                    | figuration Info                                        |                          |         |
|         |                                                 | Ihre Objekte                                           |                          |         |
| Nr.     | Interne Id                                      | Adresse                                                | Status                   | Online  |
| 1       | 0 /                                             | #170 Mill Descript Descr 104,7107 Tennits Device       | ОК                       | connect |
|         | H-Sensor & Systeme Followin<br>aur   aur   berg | 1967-2018 (P 1-2-05 Hamburg 1 Tel -+49 40 / 39 82 07-0 |                          |         |

Abbildung 8: SECON-Server Startansicht

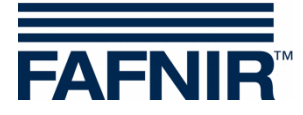

#### 2.2 Installation für das Mac OS-X Betriebssystem

Für die Installation sind Administrator-Rechte erforderlich.

- (1) Öffnen Sie die Tunnelblick Homepage https://code.google.com/p/tunnelblick
- (2) Die Open-Source Software OpenVPN für Mac OS "Tunnelblick" befindet sich als aktuell stabile Version im Reiter "Downloads" unter "Tunnelblick Stable Release".
- (3) Wählen Sie dort die für Ihre Mac OS Version geeignete Software "Tunnelblick …" aus und speichern Sie diese zur Installation auf Ihrem Mac.

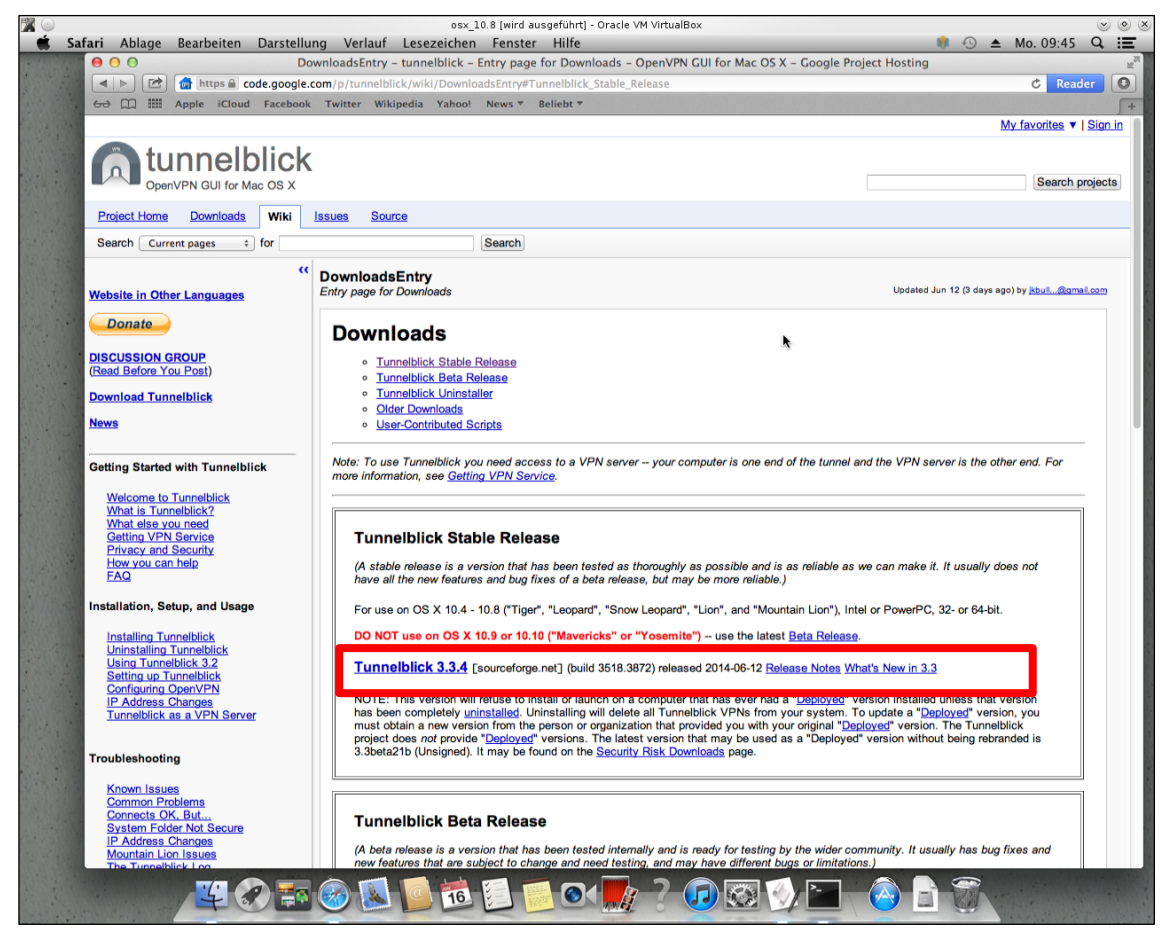

Abbildung 9: Macintosh OpenVPN (Tunnelblick)

- (4) Öffnen Sie die heruntergeladene Datei
- (5) Starten Sie die Installation mit einem Doppelklick auf "Tunnelblick" und bestätigen Sie die darauf folgende Sicherheitsabfrage, siehe folgende Abbildung ...

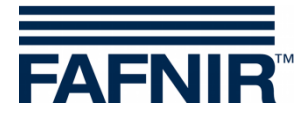

| 000 | Tunnelblick                                                                                                    |
|-----|----------------------------------------------------------------------------------------------------|
|     | Double-click to begin<br>Start mit Doppelklick                                                                                                    |
|     | <ul> <li>"Tunnelblick" ist ein Programm, das aus dem Internet geladen wurde. Möchten Sie es wirklich öffnen?</li> <li>Beim Öffnen von Programmen auf diesem Image nicht warnen "Tunnelblick" befindet sich auf dem Image "Tunnelblick_3.3.4.dmg". Safarl hat dieses Image heute um 09:46 von sourceforge.net geladen.</li> </ul> |
|     | C ? Webseite anzeigen Abbrechen Öffnen                                                                                                    |
|     | Dobbelt-klikk for å starte<br>시작하려면 이중 클릭<br>Feu doble clic per començar                                                                                                    |

Abbildung 10: Sicherheitsabfrage

(6) Die erfolgreiche Installation wird mit folgender Meldung bestätigt. Starten Sie Tunnelblick mit einem Klick auf <Ausführen>, siehe folgende Abbildung:

| Installation erfolgreich<br>Tunnelblick wurde erfolgreich installiert.<br>Möchten Sie Tunnelblick jetzt starten?<br>Beenden Ausführen |
|----------------------------------------------------------------------------------------------------|

Abbildung 11: Tunnelblick starten

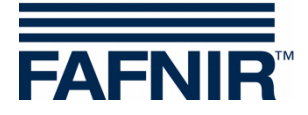

- (7) Für die Verbindung zum SECON-Server sind die Ihnen von FAFNIR zur Verfügung gestellten Schüssel und Konfigurationsdateien erforderlich.
- (8) Bestätigen Sie die folgende Abfrage mit "Ich habe Konfigurationsdateien":

| Willkommen zu Tunnelblick<br>Es sind keine VPN-Konfigurationen vorhanden.<br>Tunnelblick benötigt mindestens eine VPN-Konfiguration, um eine VPN-Verbindung herstellen zu können.<br>Konfigurationen werden aus Konfigurationsdateien erstellt, die Sie üblicherweise von Ihrem Netzwerkadministrator oder<br>VPN-Anbieter erhalten. Die Dateien müssen installiert werden, bevor die Konfiguration verwendet werden kann.<br>Konfigurationsdateien haben die Dateinamensuffixe ".tblk", ".ovpn" oder ".conf".<br>(Bitte ignorieren Sie Dateien mit anderen Endungen für den Moment.) |
|----------------------------------------------------------------------------------------------------|
| Haben Sie eine Konfigurationsdatei erhalten?                                                                                                    |
| Beenden Ich habe KEINE Konfigurationsdateien Ich habe Konfigurationsdateien                                                                                                    |

Abbildung 12: Abfrage Konfigurationsdateien

(9) Bestätigen Sie die folgende Abfrage mit "OpenVPN-Konfiguration"

| WI | Welche Art von Konfigurationsdateien haben Sie?<br>Es gibt zwei Arten von Konfigurationsdateien:<br>• Tunnelblick-VPN-Konfigurationen (Suffix ".tblk") |                                   |
|----|----------------------------------------------------------------------------------------------------|-----------------------------------|
|    | OpenVPN-Konfigurationen (Suffix ".ovpn" or ".conf")                                                                                                    |                                   |
|    | Welche Art von Datei haben Sie?                                                                                                    | I                                 |
|    | Zurück OpenVPN-Konfiguration(en)                                                                                                    | Tunnelblick-VPN-Konfiguration(en) |

Abbildung 13: Abfrage der Art der Konfigurationsdateien

(10) Speichern Sie die Ihnen von FAFNIR zugestellten folgenden OpenVPN Schlüssel- und Konfigurationsdateien auf Ihrem Desktop oder einem FAT formatiertem USB Stick:

"ca.crt" "SECON-VPN-Client.ovpn" "USER-AAA-BBBB.crt" (AAA-BBBB steht für Zahlen einer USER-Identität) "USER-AAA-BBBB.key" (AAA-BBBB steht für Zahlen einer USER-Identität)

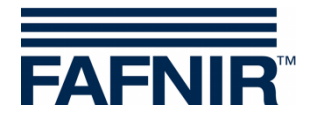

(11) Kopieren Sie die OpenVPN Schlüssel- und Konfigurationsdateien in den Ordner "Tunnelblick VPN Konfiguration"

| < ▶            |                    |                                   |              |                      |     |  |
|----------------|--------------------|-----------------------------------|--------------|----------------------|-----|--|
| FAVORITES      | Name               | <ul> <li>Date Modified</li> </ul> | Size         | Kind                 |     |  |
| 📃 All My Files | 🕒 ca.crt           | Yesterday, 10:40 PM               | 1 KB         | certificate          |     |  |
| AirDrop        | client.crt         | Yesterday, 10:40 PM               | 4 KB         | certificate          |     |  |
| Applications   | client.key         | Yesterday, 10:40 PM               | 891 bytes    | Keynote              |     |  |
| Desktop        | client2.conf       | Yesterday, 10:40 PM               | 180 bytes    | Document             |     |  |
| Documents      |                    |                                   | -            |                      |     |  |
| Downloads      |                    | • • • • •                         | Empty Tunnel | blick VPN Configurat | ion |  |
| Movies         |                    |                                   |              |                      | • Q |  |
| Music          |                    | FAVORITES                         |              |                      |     |  |
| a Music        |                    | 🚍 All My Files                    | Ib as as     |                      |     |  |
| Pictures       |                    | AirDrop                           | client.crt   |                      |     |  |
| SHARED         |                    |                                   | client.key   |                      |     |  |
| 💭 R8000 🔺      |                    | g-q Applications                  | client2.conf |                      |     |  |
| 🗐 readyshare   |                    | Desktop                           |              |                      |     |  |
| supportla      |                    | Documents                         |              |                      |     |  |
|                |                    | O Downloads                       |              |                      |     |  |
|                |                    | Movies                            |              |                      |     |  |
| ilduna 14: Oro | dner VPN Konfigura | tion 🎜 Music                      |              |                      |     |  |
| . J            | <u></u>            | Pictures                          |              |                      |     |  |
|                |                    | SHARED                            |              |                      |     |  |
|                |                    | ■ R8000 ▲                         |              |                      |     |  |
|                |                    | = readyrhans                      |              |                      |     |  |
|                |                    | readysnare                        |              |                      |     |  |

- (12) Öffnen Sie die Datei mit der Endung .ovpn und bestätigen Sie die Auswahl.
- (13) Bestätigen Sie die folgende Abfrage für "Alle Benutzer" bzw. "Nur für diesen Benutzer":

| Konfiguration für alle Benutzer installieren?<br>Möchten die Sie die Konfiguration "SECON_OpenVPN_Connection" für alle Benutzer<br>installieren? |                                   |
|----------------------------------------------------------------------------------------------------|-----------------------------------|
| Alle Benutzer                                                                                                    | Abbrechen Nur für diesen Bekutzer |

Abbildung 15: Installation für "Alle Benutzer"

Möglicherweise müssen Sie einen Benutzernamen und Passwort eingeben.

(14) Bestätigen Sie die Installationsmeldung mit "OK":

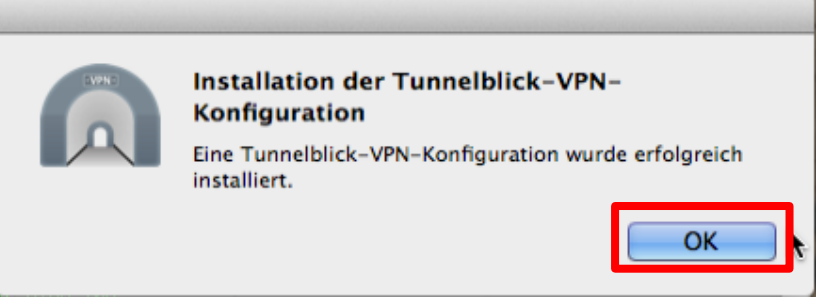

Abbildung 16: Installationsmeldung der VPN-Konfiguration

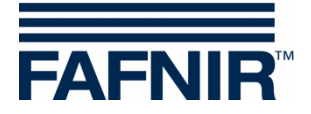

- (15) Nach erfolgreicher Installation und Konfiguration erscheint in der oberen Menüleiste das Tunnelblick Icon, mit dem Sie das Tunnelblick Fenster öffnen können.
- (16) Starten/Stoppen Sie die VPN-Verbindung mit der Taste "Verbinden"/"Trennen":

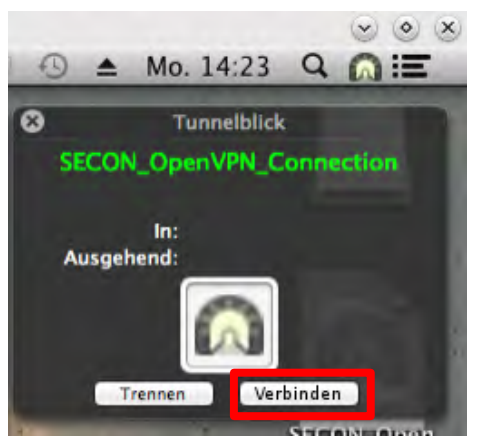

Abbildung 17: Starten der VPN-Verbindung

(17) Öffnen Sie den Browser und geben in der Adresszeile die Adresse des SECON-Servers ein (in diesem Beispiel der FAFNIR SECON-Server <u>http://10.0.8.1</u>).

Falls Sie Ihren eigenen Server verwenden, müssen die Konfigurationsdateien und die Adresse des Servers im Browser entsprechend angepasst werden.

(18) Es öffnet der SECON-Server in der Startansicht:

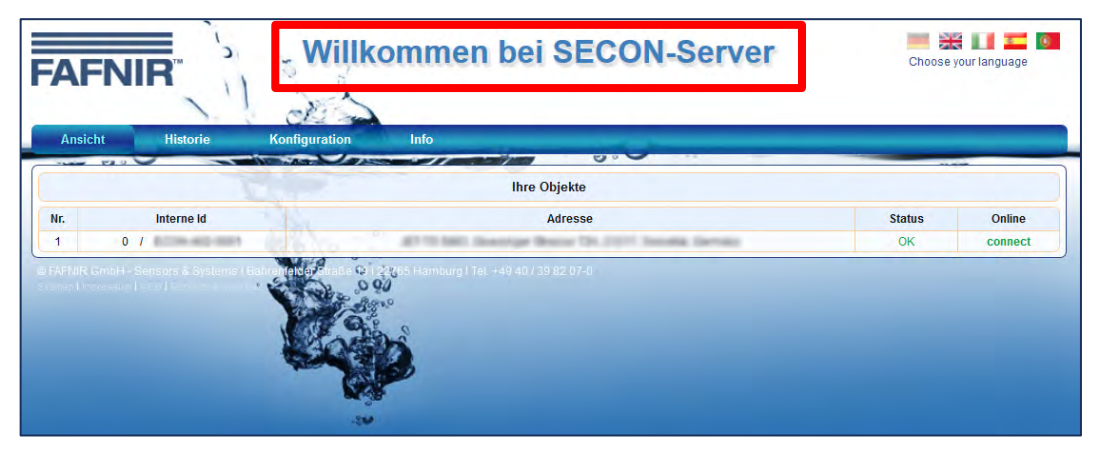

Abbildung 18: SECON-Server Startansicht

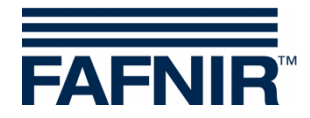

## 2.3 Installation für das iOS Betriebssystem

(1) Suchen Sie auf Ihrem iPhone/iPad im **Apple App-Store** nach der **OpenVPN Connect** App und installieren Sie diese:

| R                                              | OpenVP<br>***** | VPN Connect (4)<br>N Technologies >                                                                                                    | Û                               |
|------------------------------------------------|-----------------|----------------------------------------------------------------------------------------------------|---------------------------------|
|                                                | Details         | Rezensionen Zugehörig                                                                                                    |                                 |
| Construction                                   | 63              | Park P ES Fel<br>Dport/PH                                                                                                    | Carlo Contra                    |
| OpenVPN Connect                                |                 | Oper/VPN Comment                                                                                                    | OpenVPN Connect                 |
| Profile Critikasdemo yonav.net/cripkp          |                 | Proble Ramiphi ponenciet (pin                                                                                                    | Profile Di strafford            |
| Unier ID 01                                    |                 | Server amph/2 youth net                                                                                                    | > Status 😪 Connectant           |
| PK Password Save Th                            | 71              | Certificate 👷 met                                                                                                    | Connection                      |
| Password Save Tor                              | 0               | User ID (real ()                                                                                                    | Commission Denaits              |
| Status () Concentration                        |                 | Password                                                                                                    | Duration 0100.17 Last pact      |
| Connection (TOPP)                              |                 | Challenge ∦ Please anter POI                                                                                                    | Bytes in 4.05.429               |
| More from OpenWW Tentendogen.                  |                 | Response 3455                                                                                                    | VPN IPv6 2001.008.3 Int4;1000 N |
| P Your Secure and Private Path to the Internet |                 | Status (5) Doctmented                                                                                                    | , User C                        |
| (?) VPN Solution for your Business             |                 | Connection                                                                                                    | Server Tector, 100,117 S        |
|                                                | _               | More from OpenWW Technologies.                                                                                                    | New York Contraction            |
|                                                |                 | 2 Your Secure and Private Path to the Internet                                                                                                    | 1 Part Secure and Private Path  |
|                                                |                 | ( VPN Solution for your Business                                                                                                    |                                 |
|                                                |                 | 0         0         0         1         1         1         0         0         0         0         0         0         0         0         0         0         0         0         0         0         0         0         0         0         0         0         0         0         0         0         0         0         0         0         0         0         0         0         0         0         0         0         0         0         0         0         0         0         0         0         0         0         0         0         0         0         0         0         0         0         0         0         0         0         0         0         0         0         0         0         0         0         0         0         0         0         0         0         0         0         0         0         0         0         0         0         0         0         0         0         0         0         0         0         0         0         0         0         0         0         0         0         0         0         0         0         0 | 0<br>(0)<br>(0)                 |

Abbildung 19: iOS OpenVPN

(2) Bestätigen Sie die Zugriffsrechte und öffnen Sie OpenVPN Connect:

| Open<br>OpenVF<br>*****                                                                                                    | VPN Connect 4                                                                                                    | Ê                                                                                                    |
|----------------------------------------------------------------------------------------------------|----------------------------------------------------------------------------------------------------|----------------------------------------------------------------------------------------------------|
| Control Control<br>Control Control<br>Control<br>Control Control<br>Control Control<br>Control Control<br>Control<br>Contr | Rezensionen Zugehörig                                                                                                    | Organization     Organization     O                                                                                                    |
| eschreibung                                                                                                    | We find the final field of the final field of the final field of the final field of the final field of the final field of the final field of the field of the field | User lan (Another Hansland)<br>Prof. Becars and Professional<br>Prof. Becars and Professional<br>Prof. Becars and Prof. Becars<br>Prof. Becars and Prof. Becars and Prof. Becars<br>Prof. Becars and Prof. Becars and Prof. Becars<br>Prof. Becars and Prof. Becars and Prof. Becars<br>Prof. Becars and Prof. Becars and Prof. Becars and Prof. Becars<br>Prof. Becars and Prof. Becars and Prof. Becars and Prof. Becars and Prof. Becars and Prof. Becars and Prof. Becars and Prof. Becars an |

Abbildung 20: OpenVPN Connect öffnen

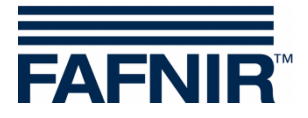

(3) Öffnen Sie mit **iTunes** die OpenVPN Connect App auf Ihrem PC und fügen Sie die Ihnen zugestellten Schlüsseldateien in den Ordner "**Dokumente von OpenVPN**":

| ops                   | Dokumente von "OpenVPN": |                       |
|-----------------------|--------------------------|-----------------------|
| DataCollection        |                          |                       |
| Files <sup>2</sup> HD |                          |                       |
| Fon                   |                          |                       |
| 17 iFiles             |                          |                       |
| Infinite Flight       |                          |                       |
| MagicPlan             |                          |                       |
| ManualViewer          |                          |                       |
| OpenVPN               |                          |                       |
| QuickEdit             |                          |                       |
| SSH Term              |                          |                       |
| USB Disk              |                          |                       |
| Wi-Fi SD              | Datei hin                | zufügen Speichern als |

Abbildung 21: OpenVPN Connect mit iTunes öffnen

(4) Synchronisieren Sie die Schlüsseldateien mit Ihrem iPhone/iPad:

| Freigabe                                          |                                                                              |              |                                              |
|---------------------------------------------------|------------------------------------------------------------------------------|--------------|----------------------------------------------|
| Mit folgenden Apps können Sie Dokumente 2<br>Apps | wischen dem iPad und diesem Computer übertragen.<br>Dokumente von "OpenVPN": |              |                                              |
| DataCollection                                    | README.txt                                                                   |              | 11.08.2011 14:14 8 К<br>19.12.2014 11:31 8 К |
| Files <sup>2</sup> HD                             | USER-003-0003.crt                                                            |              | 10.05.2012 16:33 8 К<br>10.05.2012 16:33 8 К |
| Fon                                               | VAPORA_Server.ovpn                                                           |              | 00.02.2013 12:12 8 M                         |
| iFiles                                            |                                                                              |              |                                              |
| Infinite Flight                                   |                                                                              |              |                                              |
| MagicPlan                                         |                                                                              |              |                                              |
| ManualViewer                                      |                                                                              |              |                                              |
|                                                   |                                                                              |              |                                              |
| QuickEdit                                         |                                                                              |              |                                              |
| SSH Term                                          |                                                                              |              |                                              |
| USB Disk                                          |                                                                              |              |                                              |
| Wi-Fi SD                                          |                                                                              |              | Datei hinzufügen Speichern als               |
| otos                                              | Apps Andere                                                                  | 8.35 GB frei | Synchronisieren                              |
|                                                   |                                                                              |              | Synchronischen                               |

Abbildung 22: OpenVPN Connect Dateien synchronisieren

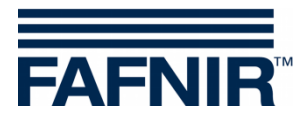

(5) Klicken Sie in OpenVPN Connect auf den grünen Kreis zum Hinzufügen des Servers:

| •••• Voda | fone de 🕄 your Private Tunnel profile. 10:21 Eadt nicht 📼                                                                                               | ס |
|-----------|----------------------------------------------------------------------------------------------------|---|
| About     | OpenVPN × Help                                                                                                    |   |
| <b>?</b>  | If you are importing a profile from an OpenVPN Access Server, log into the server using Safari and click on "user-<br>locked" or "autologin" profile.   |   |
|           | Enter Access Server hostname Go                                                                                                    |   |
| 1         | Using iTunes Sync, select your device, go to OpenVPN under the "apps" tab, and drop your .ovpn and related cert/key files into the file sharing window. |   |
| $\times$  | If you receive the profile as a .ovpn attachment in the Mail app, you can open it in OpenVPN (Note: this method is less secure).                        | _ |
| 2         | More Help >                                                                                                    |   |
| NEW PR    | OFILES ARE AVAILABLE                                                                                                    |   |
|           | 1 new OpenVPN profile is available for import.                                                                                                    |   |
| <u>כ</u>  | . Server<br>utologin profile                                                                                                    |   |
| MORE FI   | ROM OPENVPN TECHNOLOGIES                                                                                                    |   |
| 0         | Private Tunnel Your Secure and Private Path to the Internet                                                                                             |   |
| R         | OpenVPN Access Server VPN Solution for your Business                                                                                                    |   |
| OpenVPN   | N is a registered trademark of OpenVPN Technologies, Inc.                                                                                               |   |

Abbildung 23: OpenVPN Connect Server hinzufügen

 (6) Klicken Sie f
ür die gesicherte Verbindung bzw. das Beenden der gesicherten Verbindung auf den Schalter "Connection" und best
ätigen Sie die nun folgende Sicherheitsabfrage:

| ●●●○○ Vodafone.de 🗢 | 10:21                                                 | Lädt nicht 🔳 |
|---------------------|-------------------------------------------------------|--------------|
| About               | OpenVPN                                               | Help         |
| ၇ OpenVPI           | N Connect                                             |              |
| Profile             | Q Server<br>Autologin profile                         | >            |
| Status              | Disconnected                                          | >            |
| Connection          | $\bigcirc$                                            |              |
| MORE FROM OPE       | NVPN TECHNOLOGIES                                     |              |
| Privat              | e Tunnel Your Secure and Private Path to the Internet | >            |
| (Open'              | VPN Access Server VPN Solution for your Business      | >            |
| OpenVPN is a regis  | tered trademark of OpenVPN Technologies, Inc.         |              |
|                     |                                                       |              |
|                     |                                                       |              |
|                     |                                                       |              |
|                     |                                                       |              |
|                     |                                                       |              |

Abbildung 24: Gesicherte VPN-Verbindung ein-/ausschalten

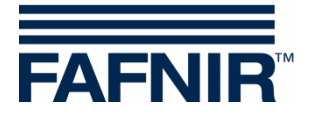

(7) Die gesicherte VPN Verbindung wird mit dem **grünen Connection Symbol** dargestellt:

| •••• Vodafone. | de 🗢 🖙            | 10:21                                           | Lädt nicht 🔳 |
|----------------|-------------------|-------------------------------------------------|--------------|
| About          |                   | OpenVPN                                         | Help         |
| ၇ Oper         | NVPN Conn         | nect                                            |              |
| Profile        | 🖸                 | . Server<br>utologin profile                    |              |
| Status         | 🛃 Co              | onnected                                        | >            |
| Connectio      | on 🚺              |                                                 |              |
| CONNECTIO      | N DETAILS         | -                                               |              |
| Duration       | 0:00:04           | Last packet received 4 seconds ago              |              |
| Bytes In       | 3.39 KB           | Bytes Out 2.47 KB +                             |              |
| MORE FROM      | I OPENVPN TEC     | CHNOLOGIES                                      |              |
| ₽ ₽            | rivate Tunne      | el Your Secure and Private Path to the Internet | >            |
| <b>റ</b>       | penVPN Acc        | cess Server VPN Solution for your Business      | >            |
| OpenVPN is     | a registered trad | demark of OpenVPN Technologies, Inc.            |              |
|                |                   |                                                 |              |
|                |                   |                                                 |              |
|                |                   |                                                 |              |
|                |                   |                                                 |              |
|                |                   |                                                 |              |

Abbildung 25: Gesicherte VPN-Verbindung eingeschaltet

(8) Öffnen Sie in Ihrem Browser die Serveradresse <u>http://10.0.8.1</u>. Die gesicherte Verbindung wird mit einem VPN-Symbol in der Menüleiste angezeigt:

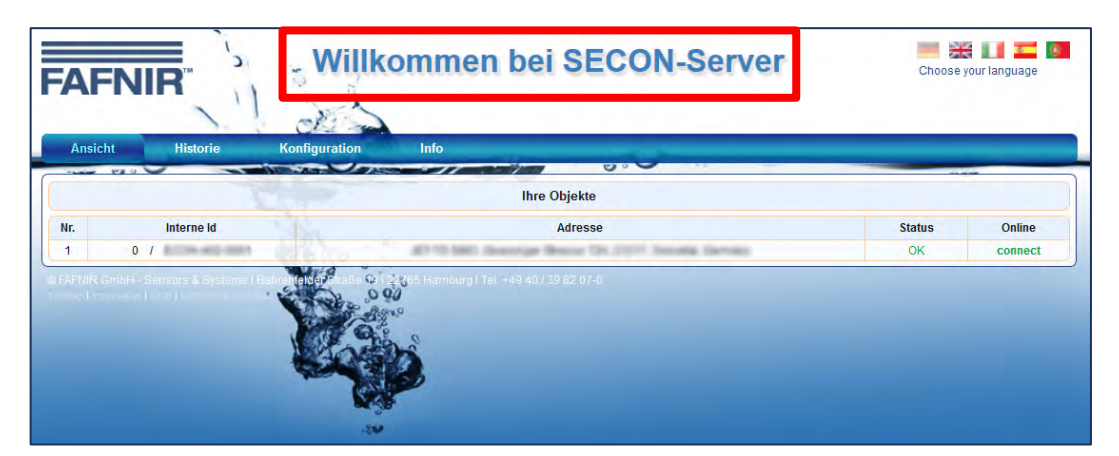

Abbildung 26: SECON-Server Startansicht mit gesicherter VPN-Verbindung

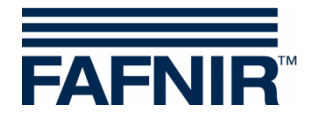

## 2.4 Installation für das Android Betriebssystem

(1) Suchen Sie auf Ihrem Android Handy oder Android Tablet mit **Google Play Store** die **OpenVPN Connect** App und installieren Sie diese:

| -A |                 |                                                              | ⊿ 🛙 12:53 |
|----|-----------------|--------------------------------------------------------------|-----------|
|    | <b>OPEN</b>     | <b>VPN</b> <sup>°</sup>                                      | م         |
|    | Connect         | Secure                                                       |           |
|    |                 | OpenVPN Connect                                              | 1         |
|    |                 | INSTALLIEREN                                                 | J         |
|    |                 |                                                              |           |
|    |                 | Downloads 54.954≛ Kommunikatio Ähnlich<br>n                  |           |
|    | OpenVPN Connect | ist die offizielle Android-VPN-Client für<br>OpenVPN-Server. |           |
|    |                 | WEITERLESEN                                                  |           |
|    | ¢               |                                                              |           |

Abbildung 27: Android OpenVPN

(2) Bestätigen Sie die Zugriffsrechte:

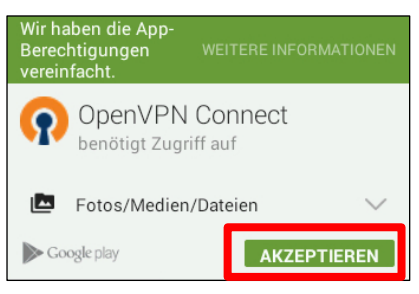

Abbildung 28: Zugriffsrechte

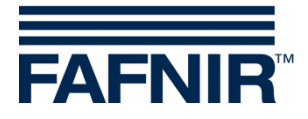

(3) Öffnen Sie OpenVPN Connect:

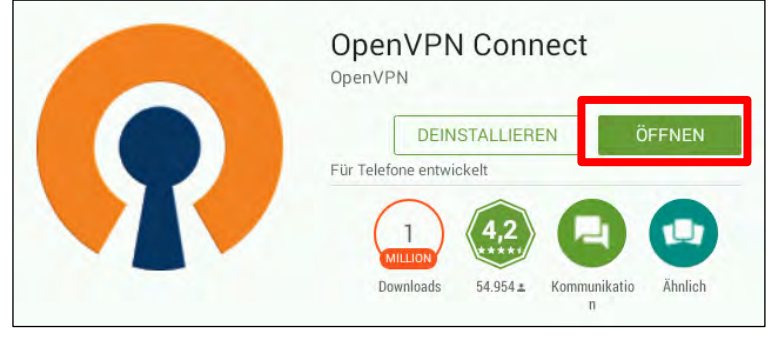

Abbildung 29: OpenVPN Connect öffnen

(4) Öffnen Sie das Menü "Einstellungen" in der OpenVPN Startanzeige:

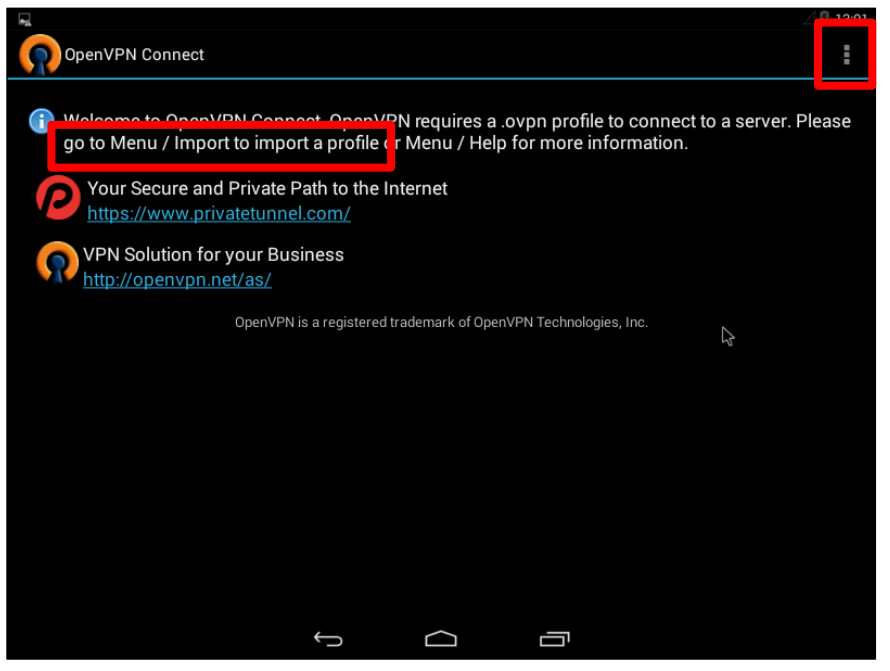

Abbildung 30: OpenVPN Connect Startansicht

(5) Wählen Sie den Menüpunkt "Import" und anschließend "Import Profile from SD card":

| bout       |   |                                 |
|------------|---|---------------------------------|
| elp        |   |                                 |
| nport 🕟    |   |                                 |
| references |   |                                 |
| d Proxy    |   | Import Private Tunnel Profile 💦 |
| Shortcut   |   | Import Access Server Profile    |
| w log file |   | Import Profile from SD card     |
| ore        |   | Import PKCS#12 from SD card     |
|            | - |                                 |

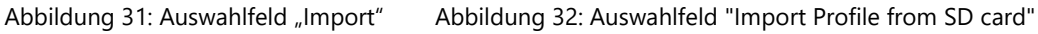

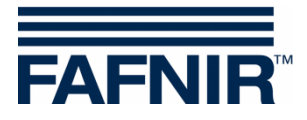

Speichern Sie die Ihnen von FAFNIR zugestellten Schlüssel- und Konfigurationsdateien: "ca.crt"

"SECON-VPN-Client.ovpn"

"**USER-AAA-BBBB.crt**" (AAA-BBBB steht für Zahlen einer USER-Identität) "**USER-AAA-BBBB.key**" (AAA-BBBB steht für Zahlen einer USER-Identität) auf der SD-Karte Ihres Handys/Tablets oder auf einem mit dem FAT-Dateisystem formatierten USB-Stick.

(6) Öffnen Sie dieses Verzeichnis bei der Import Abfrage.

|                                       |     |   |        | 🖉 🖬 10:51 |
|---------------------------------------|-----|---|--------|-----------|
| OpenVPN Connect                       |     |   |        |           |
| Please select .ovpn profile to import |     |   |        |           |
| Location./Sucaru                      |     |   |        |           |
| <b>—</b> /                            |     |   |        |           |
| <b>■</b> /                            |     |   |        |           |
| Alarms                                |     |   |        |           |
| Android                               |     |   |        |           |
| DCIM                                  |     |   |        |           |
| Download                              |     |   |        |           |
| Movies                                |     |   |        |           |
| Music                                 |     |   |        |           |
| Notifications                         |     |   |        |           |
| Pictures                              |     |   |        |           |
| Podcasts                              |     |   |        |           |
| Ringtones                             |     |   |        |           |
| Select                                |     | ( | Cancel |           |
| <i>\</i> ₹                            | ý L |   |        |           |

Abbildung 33: Import Abfrage

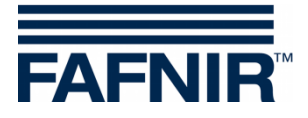

(7) Wählen Sie die Datei mit der Endung .ovpn aus und bestätigen Sie die Auswahl mit "Select":

|                                                                                    |         |                  |      |        | 🖉 🖬 10:57 |
|------------------------------------------------------------------------------------|---------|------------------|------|--------|-----------|
| OpenVPN Connect                                                                    |         |                  |      |        |           |
| Please select .ovpn profile to import<br>Select: /storage/usb0/Android/SECON-VPN-( | lient-4 | <u>12-0003 o</u> | vnn  |        |           |
|                                                                                    | Jient 4 | 02 0000.0        | •pii |        |           |
|                                                                                    |         |                  |      |        |           |
| ■/                                                                                 |         |                  |      |        |           |
| 🗖 data                                                                             |         |                  |      |        |           |
| SECON-VPN-Client-402-0003.ovpn                                                     |         |                  |      |        |           |
| ■ USER-402-0003.crt                                                                |         |                  |      |        |           |
| ■ USER-402-0003.key                                                                |         |                  |      |        |           |
| ca.crt                                                                             |         |                  |      |        |           |
|                                                                                    |         |                  |      |        |           |
|                                                                                    |         |                  |      |        |           |
|                                                                                    |         |                  |      |        |           |
|                                                                                    |         |                  |      |        |           |
|                                                                                    |         |                  |      |        |           |
|                                                                                    |         |                  |      |        |           |
| Select                                                                             |         |                  |      | Cancel |           |
|                                                                                    |         |                  |      |        |           |

Abbildung 34: Auswahl des ovpn Profils

(8) Wählen Sie "Connect" zur Herstellung der gesicherten VPN-Verbindung

|                                                                                                    | 🖉 🖾 10:59 |
|----------------------------------------------------------------------------------------------------|-----------|
|                                                                                                    | I         |
| Profile Imported<br>To create a shortcut to this profile or access the profile context menu (for rename, delete, etc.), press and hold on the profile<br>below. To switch to a different profile, tap the profile name briefly. | name      |
| OpenVPN Profile:                                                                                                    |           |
| 217.114.65.194 [SECON-VPN-Client-402-0003]                                                                                                    |           |
| Profile successfully imported : 217.114.65.194 [SECON-VPN-Client-402-0003]<br>Connect                                                                                                    |           |
| P Your Secure and Private Path to the Internet<br>https://www.privatetunnel.com/                                                                                                    |           |
| VPN Solution for your Business<br>http://openvpn.net/as/                                                                                                    |           |
| OpenVPN is a registered trademark of OpenVPN Technologies, Inc.                                                                                                    |           |
|                                                                                                    |           |
|                                                                                                    |           |

Abbildung 35: Ausführung der gesicherten VPN-Verbindung

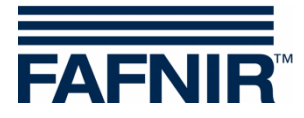

(9) Bestätigen Sie die Sicherheitsabfrage:

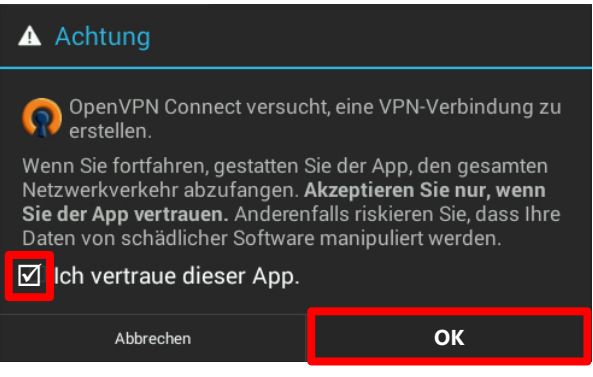

Abbildung 36: Sicherheitsabfrage

(10) Verbindungsaufbau zum SECON-Server:

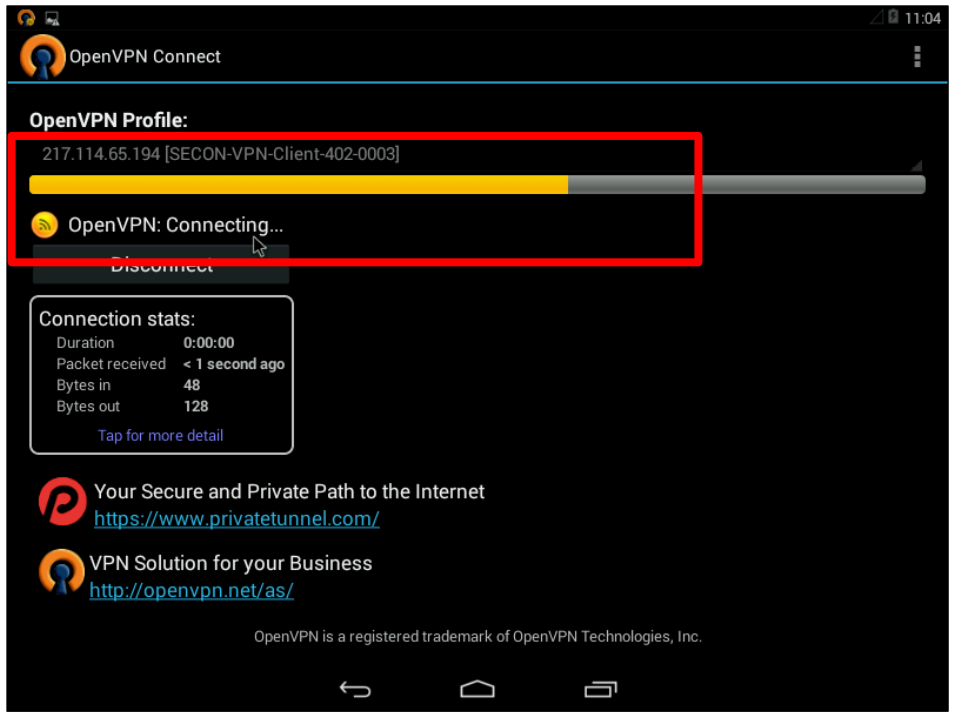

Abbildung 37: Verbindungsaufbau zum SECON-Server

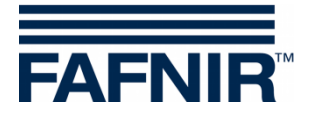

(11) Anzeige der erfolgreichen Verbindung. Das OpenVPN Icon wird mit grünem Punkt dargestellt und es erscheint die Meldung "OpenVPN Connected":

|                                                                                                    | ⊿ 🛙 11:04 |
|----------------------------------------------------------------------------------------------------|-----------|
| OpenVPN Connect                                                                                                    | :         |
| OpenVPN Profile:<br>217.114.65.194 [SECON-VPN-Client-402-0003]                                                                                                    |           |
| OpenVPN: Connected     Disconnect                                                                                                    |           |
| Connection stats:<br>Duration 0:00:49<br>Packet received 8 seconds ago<br>Bytes in 3,62 KB<br>Bytes out 2,70 KB<br>Tap for more detail<br>Vour Secure and Private Path to the Internet<br>https://www.privatetunnel.com/ |           |
| VPN Solution for your Business<br>http://openvpn.net/as/                                                                                                    |           |
| OpenVPN is a registered trademark of OpenVPN Technologies, Inc.                                                                                                    |           |
|                                                                                                    |           |

Abbildung 38: erfolgreiche Verbindung

(12) Schließen Sie das OpenVPN Fenster über die Home-Taste. Die Verbindung bleibt bestehen. Starten Sie den Browser und geben in der Adresszeile die Adresse des SECON-Servers ein (in diesem Beispiel der FAFNIR SECON-Server <u>http://10.0.8.1</u>):

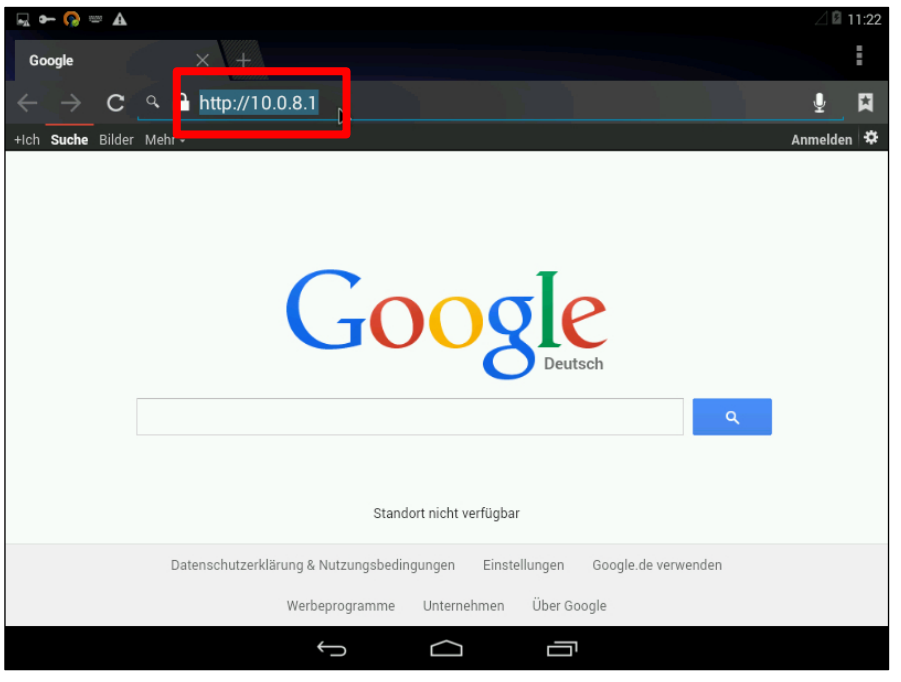

Abbildung 39: Verbindungsaufbau zum SECON-Server

Falls Sie Ihren eigenen Server verwenden, müssen die Konfigurationsdateien und die Adresse des Servers im Browser entsprechend angepasst werden.

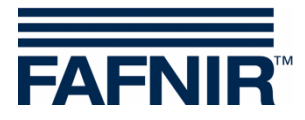

(13) Es öffnet der SECON-Server in der Startansicht:

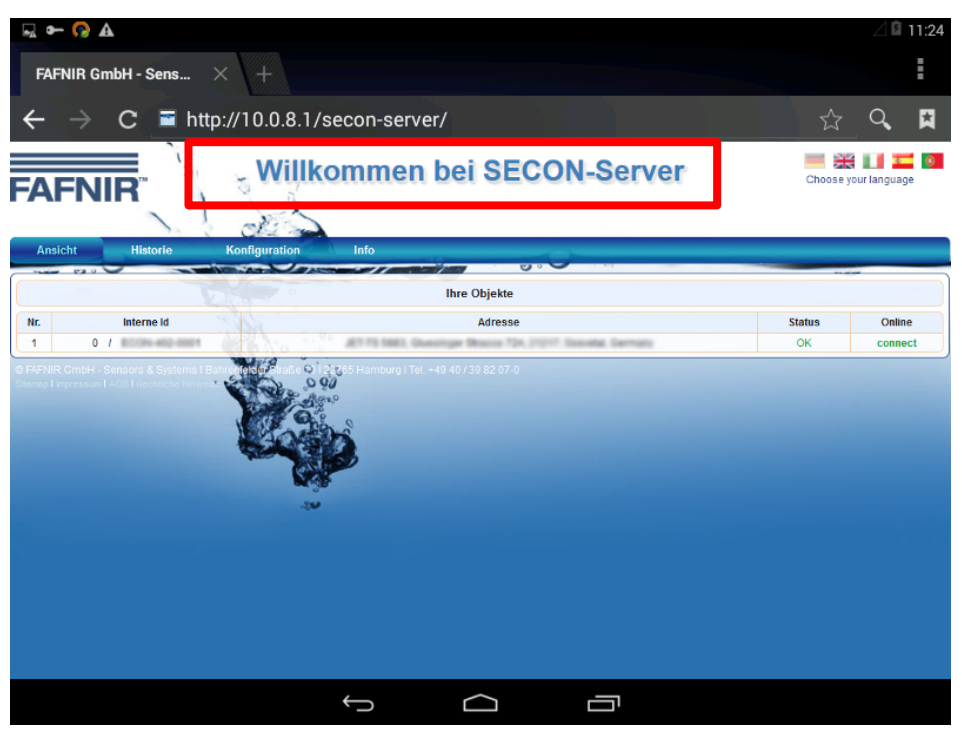

Abbildung 40: SECON-Server Startansicht

(14) Zum Beenden der Verbindung schließen Sie den Browser, öffnen OpenVPN Connect und betätigen den Schalter "Disconnect":

| •• 🚱 🗖                                                                                                    | 2 🛙 11:04 |
|----------------------------------------------------------------------------------------------------|-----------|
| OpenVPN Connect                                                                                                    | :         |
| OpenVPN Profile:                                                                                                    |           |
| 217.114.65.194 [SECON-VPN-Client-402-0003]                                                                                                    |           |
| OpenVPN: Connected                                                                                                    |           |
| Disconnect                                                                                                    |           |
| Connection stats:         Duration       0:00:49         Packet received       8 seconds ago         Bytes in       3.62 KB         Bytes out       2,70 KB         Tap for more detail         Image: Second second second |           |
| OpenVPN is a registered trademark of OpenVPN Technologies, Inc.                                                                                                    |           |
|                                                                                                    |           |

Abbildung 41: Verbindung beenden

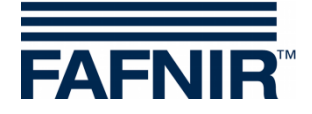

# 3 Abbildungsverzeichnis

| Abbildung 1: SECON-X System und Komponenten                            | 1   |
|------------------------------------------------------------------------|-----|
| Abbildung 2: Windows OpenVPN                                           | 3   |
| Abbildung 3: TAP Window Adapter                                        | 4   |
| Abbildung 4: Installationsmeldung                                      | 4   |
| Abbildung 5: Installationsabschluss                                    | 4   |
| Abbildung 6: Administrator-Rechte                                      | 5   |
| Abbildung 7: OpenVPN Verbindung                                        | 6   |
| Abbildung 8: SECON-Server Startansicht                                 | 6   |
| Abbildung 9: Macintosh OpenVPN (Tunnelblick)                           | 7   |
| Abbildung 10: Sicherheitsabfrage                                       | 8   |
| Abbildung 11: Tunnelblick starten                                      | 8   |
| Abbildung 12: Abfrage Konfigurationsdateien                            | 9   |
| Abbildung 13: Abfrage der Art der Konfigurationsdateien                | 9   |
| Abbildung 14: Ordner VPN Konfiguration                                 | 10  |
| Abbildung 15: Installation für "Alle Benutzer"                         | 10  |
| Abbildung 16: Installationsmeldung der VPN-Konfiguration               | 10  |
| Abbildung 17: Starten der VPN-Verbindung                               | 11  |
| Abbildung 18: SECON-Server Startansicht                                | 11  |
| Abbildung 19: iOS OpenVPN                                              | 12  |
| Abbildung 20: OpenVPN Connect öffnen                                   | 12  |
| Abbildung 21: OpenVPN Connect mit iTunes öffnen                        | 13  |
| Abbildung 22: OpenVPN Connect Dateien synchronisieren                  | 13  |
| Abbildung 23: OpenVPN Connect Server hinzufügen                        | 14  |
| Abbildung 24: Gesicherte VPN-Verbindung ein-/ausschalten               | .14 |
| Abbildung 25: Gesicherte VPN-Verbindung eingeschaltet                  | 15  |
| Abbildung 26: SECON-Server Startansicht mit gesicherter VPN-Verbindung | 15  |
| Abbildung 27: Android OpenVPN                                          | 16  |
| Abbildung 28: Zugriffsrechte                                           | 16  |
| Abbildung 29: OpenVPN Connect öffnen                                   | 17  |
| Abbildung 30: OpenVPN Connect Startansicht                             | 17  |
| Abbildung 31: Auswahlfeld "Import"                                     | 17  |
| Abbildung 32: Auswahlfeld "Import Profile from SD card"                | 17  |
| Abbildung 33: Import Abfrage                                           | 18  |
| Abbildung 34: Auswahl des ovpn Profils                                 | 19  |
| Abbildung 35: Ausführung der gesicherten VPN-Verbindung                | 19  |
| Abbildung 36: Sicherheitsabfrage                                       | 20  |
| Abbildung 37: Verbindungsaufbau zum SECON-Server                       | 20  |
| Abbildung 38: erfolgreiche Verbindung                                  | 21  |
| Abbildung 39: Verbindungsaufbau zum SECON-Server                       | 21  |
| Abbildung 40: SECON-Server Startansicht                                | 22  |
| Abbildung 41: Verbindung beenden                                       | 22  |

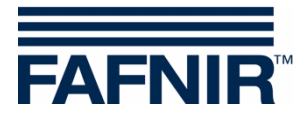

Leerseite

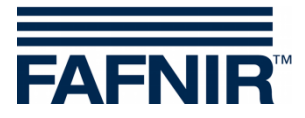

FAFNIR GmbH Schnackenburgallee 149 c 22525 Hamburg Tel.: +49 / 40 / 39 82 07–0 Fax: +49 / 40 / 390 63 39 E-Mail: info@fafnir.de Web: www.fafnir.de